# Посібник з питань реєстрації постачальників

### У цьому матеріалі ви знайдете:

- >> Реєстрація нового постачальника
  - Запрошення
  - Створення облікового запису в Ariba Network або вхід за допомогою існуючого
  - Реєстраційна анкета для постачальників компанії ССНВС
- Майбутні зміни в інформації про постачальників
- >> Ariba Network корисні посилання

ПРИМІТКА! Усі скріншоти друку, використані в цьому посібнику, створені в середовищі Ariba TEST

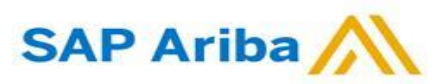

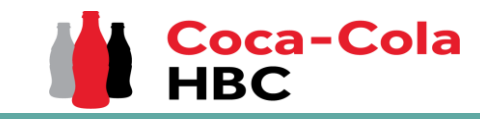

1. Коли вас запросять зареєструватися через Ariba як постачальника компанії Coca-Cola Hellenic Bottling Company (незалежно від того, чи ви є існуючим постачальником або новим), ви отримаєте наступне повідомлення:

Register as a supplier with Coca-Cola Hellenic Bottling Company - TEST

Hello!

Aleksandra Mancheva has invited you to register to become a supplier with Coca-Cola Hellenic Bottling Company - TEST. Start by creating an account with Ariba Network. It's free.

Coca-Cola Hellenic Bottling Company - TEST uses Ariba Network to manage its sourcing and procurement activities and to collaborate with suppliers. If Supplier Registration already has an account with Ariba Network, sign in with your username and password.

#### Click Here to create account now

You are receiving this email because your customer, Coca-Cola Hellenic Bottling Company, based on the correspondence with you, has identified you as the appropriate contact person for any communications and actions in relation to the Coca-Cola Hellenic Bottling Company supplier portal "SAP Ariba". In the event you are not the appropriate contact person or there is a change in the contact person, please immediately inform Coca-Cola Hellenic

**Зверніть увагу!** Запрошення може потрапити до вашої папки **"Спам"** або **"Акції".** 

2. Перейдіть за посиланням, щоб створити обліковий запис у Ariba Network або увійдіть до вже існуючого. Таким чином ви зможете керувати своїми відповідями щодо закупівель, які потребує компанія ССНВС.

#### Посилання веде на наступну сторінку для вибору опції:

| ap | Ariba Proposals and Questionnaires -                                                                                                    | C                 |
|----|----------------------------------------------------------------------------------------------------|-------------------|
| 1  | Welcome, t t                                                                                                    |                   |
|    | Have a question? Click here to see a Quick Start guide.                                                                                                    |                   |
|    | Sign up as a supplier with Coca-Cola Hellenic Bottling Company - TEST on SAP Ariba.<br>Coca-Cola Hellenic Bottling Company - TEST uses SAP Ariba to manage procurement activities.<br>Create an SAP Ariba supplier account and manage your response to procurement activities required by Coca-Cola Hellenic Bottling Company - TEST.<br>Already have an account?<br>Log in<br>Use "Log in" button if you already have<br>existing Ariba Network Account<br>About Ariba Network                                                                                                    | eation<br>account |
|    | The Ariba Network is your entryway to all your Ariba seller solutions. You now have a single location to manage all of your customer relationships and supplier activities regardless of which Ariba solution you are using. Once you have completed the registration, you will be able to:   Respond more efficiently to your customer sinal stages of workflow approval.  Strengthen your relationships with customers using an Ariba Network solution Review pending sourcing events for multiple buyers with one login  Apply your Company Profile across Ariba Network, Ariba Discovery and Ariba Sourcing activities Moving to the Ariba Network allows you to log into a single location to manage:  All your Ariba customer relationships  All your avent actions, tasks and transactions  Your profile information | ir customers      |

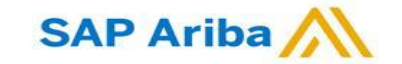

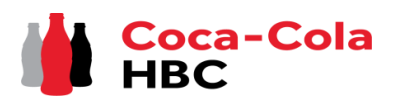

Запрошення

Створення облікового запису або Вхід в існуючий обліковий запис

Якщо ви створюєте **новий** обліковий запис Ariba Network, після того, як ви натиснете кнопку "Зареєструватися" на стартовій сторінці, вас буде перенаправлено до розділу "Створити обліковий запис", де спочатку потрібно буде зареєструватися в мережі Ariba Network

Якщо у вас вже є обліковий запис Ariba Network, після того, як ви виберете "Увійти" на стартовій сторінці, вам потрібно буде увійти в систему, використовуючи свої облікові дані

| Aliba Proposats and Question         |                                                           |                                                                                                    |        |
|--------------------------------------|-----------------------------------------------------------|----------------------------------------------------------------------------------------------------|--------|
| Create account                       |                                                           | Create account and continue                                                                                      | Cancel |
| irst, create an SAP Ariba supplier a | account, then complete questionnaires required by Coca-Co | ola Hellenic Bottling Company -                                                                                  |        |
| EST.                                 |                                                           |                                                                                                    |        |
|                                      |                                                           |                                                                                                    |        |
| Company information                  |                                                           |                                                                                                    |        |
|                                      |                                                           | * Indicates a required field                                                                                     |        |
| Company Name:*                       |                                                           |                                                                                                    |        |
| Country/Region:*                     | - Select Country -                                        | If your company has more than one office, enter the main<br>office address. You can enter more addresses such as |        |
| Address:*                            | Line 1                                                    | your shipping address, billing address or other addresses<br>later in your company profile.                      |        |
|                                      | Line 2                                                    |                                                                                                    |        |
|                                      | Line 3                                                    |                                                                                                    |        |
| City:*                               |                                                           | ]                                                                                                    |        |

| P Ariba Proposals and Questionnaires 👻                                                                          |                                                                                                   | 0                                                                                                    |
|----------------------------------------------------------------------------------------------------|---------------------------------------------------------------------------------------------------|----------------------------------------------------------------------------------------------------|
| Enter Your Account Information                                                                                  |                                                                                                   | * Indicates a required field                                                                                                    |
| You are using an Ariba Sourcing test account to registe<br>username and password. After you successfully log in | er on the Ariba Commerce Cloud. Enter your exist<br>your existing Ariba Commerce Cloud test accou | ting Ariba Commerce Cloud, Ariba Discovery or Ariba Network test account<br>nt profile will become your Ariba Sourcing supplier test account profile. |
| Username:*                                                                                                    |                                                                                                   | ]                                                                                                    |
| Password:*                                                                                                    |                                                                                                   | ]                                                                                                    |
|                                                                                                    | Forgot Username<br>Forgot Password                                                                |                                                                                                    |
|                                                                                                    |                                                                                                   | Continue                                                                                                    |

#### ВАЖЛИВО!

Ваше ім'я користувача та пароль для входу в систему повинні завжди залишатися конфіденційними! Будь ласка, не повідомляйте цю інформацію не уповноваженим особам та особам за межами вашої організації!

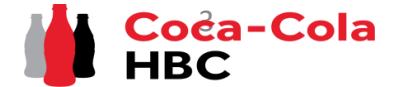

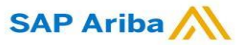

Створення облікового запису або Вхід в існуючий обліковий запис

### ВАЖЛИВО!

Якщо у вас виникли проблеми під час створення облікового запису Ariba Network або входу в

систему, будь ласка, зверніться до Підтримки SAP Ariba на <u>http://supplier.ariba.com/</u> за допомогою

| Supplier Login                                                                                      | Supplier Connection Live 2022<br>Missed attending the Supplier Connection Live?<br>Watch the reply and discover brand new | Якщо ви забули сво<br>користувача або п                                                                                                    |
|----------------------------------------------------------------------------------------------------|----------------------------------------------------------------------------------------------------|----------------------------------------------------------------------------------------------------|
| User Name Password Login Forgot Username or Password                                                | Learn More                                                                                                    | будь ласка, виберіть<br>Forgot Username or Password<br>Якщо у вас все ще<br>виникають проблеми<br>ласка, скористайтеся<br>кнопкою <b>НЕL Р</b> |
| New to SAP Business Network?<br>Register Now or Learn More                                          |                                                                                                    | ("Допомога")                                                                                                    |
| ія отримання додаткових інструкі<br>ba Network, будь ласка, перегляні<br>VK або натиснувши на відео | цій щодо створення облікового запису<br>оте спеціальне <b>відео</b> за цим посиланням                                     | Network Registration                                                                                                    |

### Реєстраційна анкета постачальника ССНВС

Після успішної реєстрації нового облікового запису Ariba Network або доступу до існуючого, вас буде перенаправлено на <u>Реєстраційну</u> <u>анкету постачальника CCHBC</u>. Вам необхідно надати всю необхідну обов'язкову інформацію та прикріпити відповідні документи. ЗВЕРНІТЬ УВАГУ! Якщо вас не перенаправляє до анкети, перевірте, будь ласка, на слайді 16, як перейти до неї через ваш обліковий запис Ariba

| Name 1  v 1 General Information                                                                                         |                                                                                                    |  |
|----------------------------------------------------------------------------------------------------|----------------------------------------------------------------------------------------------------|--|
| ▼ 1 General Information                                                                                                 |                                                                                                    |  |
|                                                                                                    |                                                                                                    |  |
| <ul> <li>11 Supplier Legal Consent</li> </ul>                                                                           |                                                                                                    |  |
| 1.1.1 I confirm that I am fully authorized to provide CCH required information and update it for any subsequent changes | * Unspecified V                                                                                                    |  |
| 1.3 Please select the coursy where you will operate with us                                                             | <ul> <li>Ausna</li> <li>Bosnia and Herzegovina</li> <li>Bulgaria</li> <li>Croatia</li> <li>Croatia</li> <li>Cyprus</li> <li>Czech Republic</li> <li>Estoria</li> <li>Greece</li> <li>Hungery</li> <li>Roly</li> <li>Roly</li> <li>Roly</li> <li>Lahvia</li> <li>Lahvia</li> <li>Montenerry</li> </ul> |  |
|                                                                                                    | Montenegro Netherlands Nigeria North Macadonia North Macadonia Northern Instand                                                                                                    |  |

Зверніть увагу! Реєстраційна анкета постачальника буде доступна лише протягом певного часу, який можна відслідковувати за допомогою індикатора "Час, що залишився" у правому верхньому куті сторінки. Протягом часу, що залишився, вам необхідно надати всю інформацію та заповнити анкету повністю. Після закінчення часу анкета стане неактивною. У таких випадках, будь ласка, звертайтеся до Вашої контактної особи в ССНВС.

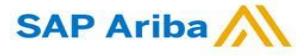

Реєстраційна анкета постачальника ССН - Загальна інформація

#### Розділ 1 - "Загальна інформація"

Для того, щоб компанія ССНВС могла перевірити інформацію, надану в реєстраційній анкеті постачальника, відповідь на питання **"1.1.1 Підтверджую, що я** повністю уповноважений надавати компанії ССН необхідну інформацію та оновлювати її в разі будь-яких подальших змін" повинна бути **"Так**":

| All ( | All Content                                                                                                    |                 |  |  |  |  |  |
|-------|----------------------------------------------------------------------------------------------------|-----------------|--|--|--|--|--|
| Nan   | Name Î                                                                                                    |                 |  |  |  |  |  |
| •     | 1 General Information                                                                                                   |                 |  |  |  |  |  |
|       | ▼ 1.1 Supplier Legal Consent                                                                                            |                 |  |  |  |  |  |
|       | 1.1.1 I confirm that I am fully authorized to provide CCH required information and update it for any subsequent changes | * Unspecified 🗸 |  |  |  |  |  |

У питанні **1.3.**, будь ласка, оберіть країну/країни, в яких ви працюватимете з нами:

|                                                              | * . | ✓ | Austria                |
|--------------------------------------------------------------|-----|---|------------------------|
|                                                              |     |   | Bosnia and Herzegovina |
|                                                              |     |   | Bulgaria               |
|                                                              |     |   | Croatia                |
|                                                              |     |   | Cyprus                 |
|                                                              |     |   | Czech Republic         |
|                                                              |     |   | Estonia                |
|                                                              |     |   | Greece                 |
|                                                              |     |   | Hungary                |
|                                                              |     |   | Italy                  |
|                                                              |     |   | Kosovo                 |
|                                                              |     |   | Latvia                 |
| 1.3 Please select the country where you will operate with us |     |   | Lithuania              |
|                                                              |     |   | Montenegro             |
|                                                              |     |   | Netherlands            |
|                                                              |     |   | Nigeria                |
|                                                              |     |   | North Macedonia        |
|                                                              |     |   | Northern Ireland       |
|                                                              |     |   | Poland                 |
|                                                              |     |   | Republic of Ireland    |
|                                                              |     |   | Romania                |

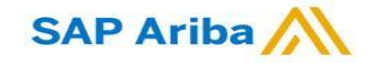

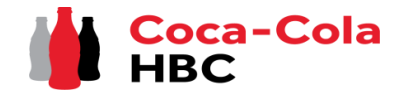

Реєстраційна анкета постачальника ССН - Загальна інформація

#### Розділ 1 - "Загальна інформація"

Обов'язковим є надання інформації про **Повну юридичну назву, Юридичну адресу, Організаційно-правову форму, Податковий номер/Номер** платника ПДВ та Загальну контактну електронну адресу:

| 1.4 Supplier Full Legal Name                                                                                                    | *                                                                    |
|----------------------------------------------------------------------------------------------------|----------------------------------------------------------------------|
|                                                                                                    | *Show More<br>Street: (i) House Number: (i)                          |
|                                                                                                    | Street 2: (i)                                                        |
|                                                                                                    | Street 3:                                                            |
| 1.5 Legal address                                                                                                    | District: (i)                                                        |
|                                                                                                    | Postal Code: (i) City: *                                             |
|                                                                                                    | Country/Region: (no value) (i) State/Province/Region: (no value) (i) |
| 1.6 Legal Form of the Supplier                                                                                                    | * Unspecified 🗸                                                      |
| 1.7 Tax/VAT number.                                                                                                    | *                                                                    |
| 1.8 Dun & Bradstreet number                                                                                                    |                                                                      |
| 1.9 General Contact Email                                                                                                    | *                                                                    |
| 1.10 The provided General contact should receive Purchase orders, Payment advices and is authorized to confirm Bank account changes?                                                                                                    | * No v                                                               |
| 1.11 Purposes for collection and processing of above mentioned personal data: contact to initiate process to update the<br>provided personal data, managing and improving the quality of the services/products provided to CCHBC, assessment of<br>the quality of the support provided by CCHBC's personnel to the Vendor |                                                                      |

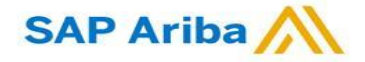

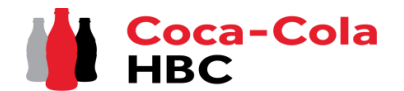

Реєстраційна анкета постачальника ССН - Додаткові контактні особи

### Розділ 2 - "Додаткові контактні особи"

Обов'язкове запитання Так/Ні 1.10. "Вказана основна контактна особа повинна отримувати Замовлення на поставку, Платіжні повідомлення та уповноважена підтверджувати зміни банківського рахунку?" контролює, чи з'явиться розділ "Додаткові контактні особи", чи ні.

| 1.9 General Contact Email                                                                                                    | *      |
|----------------------------------------------------------------------------------------------------|--------|
| 1.10 The provided General contact should receive Purchase orders, Payment advices and is authorized to confirm Bank account changes? | * No V |
| AND A REAL PARTY AND AND AND AND AND AND AND AND AND AND                                                                             |        |

- Якщо вибрана відповідь "Так", то для всіх цілей буде використовуватися загальна адреса електронної пошти, яка була обрана в пункті 1.9;
- Якщо вибрана відповідь "Ні", з'явиться розділ "Додаткові контактні особи", що надає можливість вибрати інших користувачів, відмінних від загального, для отримання замовлень на купівлю, платіжних повідомлень, а також особу, яка буде уповноважена вносити будь-які зміни до тендерної угоди. Будь ласка, ознайомтеся з наведеними нижче кроками :

Крок 1 Натисніть "Додати додаткових контактних осіб".

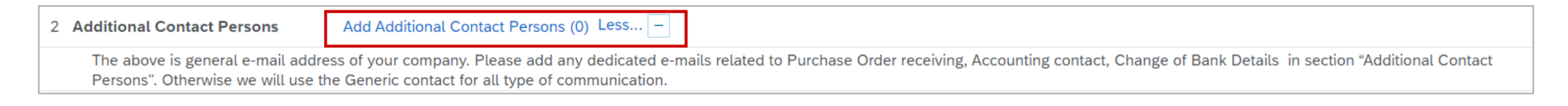

#### Крок 2 Натисніть на відповідну кнопку, щоб додати розділ:

| Additional Contact Persons (0) |  |
|--------------------------------|--|
|                                |  |
| Name 1                         |  |
|                                |  |
| Add Additional Contact Persons |  |

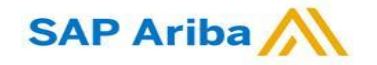

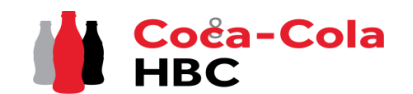

Реєстраційна анкета постачальника ССН - Додаткові контактні особи

#### Розділ 2 - "Додаткові контактні особи"

SAP Ariba

*Крок 3* Заповніть всю необхідну інформацію, таку як ім'я контактної особи, адреса електронної пошти, тип контакту та країна/країни, для яких цей контакт може бути застосований:

| ditional Contact Persons (2)      |                                                                         |                                | <b>=</b> |
|-----------------------------------|-------------------------------------------------------------------------|--------------------------------|----------|
| ne 1                              |                                                                         |                                |          |
| Additional Contact Persons #1     | If you need to delete a section, this is done with the "Delete" Button  |                                |          |
| Contact Person Name               |                                                                         |                                |          |
| Contact Person Email              |                                                                         | *                              |          |
|                                   | Contact person that should be contacted for purchase order              | * Receive Purchase Order       |          |
| Type of Contact Person            | Contact person that should be contacted for accounting related          | Accounting Contact             |          |
|                                   | Authorized person that is responsible for any bank details chnages      | Change of Bank Details         |          |
|                                   |                                                                         | * Armenia                      |          |
|                                   |                                                                         | Austria                        |          |
|                                   |                                                                         | Bosnia and Herzegovina         |          |
|                                   |                                                                         | Bulgaria                       |          |
|                                   |                                                                         | Croatia                        |          |
|                                   |                                                                         | Cyprus                         |          |
|                                   |                                                                         | Czech Republic                 |          |
|                                   |                                                                         | Egypt                          |          |
|                                   |                                                                         | Estonia                        |          |
|                                   |                                                                         | Greece                         |          |
|                                   |                                                                         | Hungary                        |          |
|                                   |                                                                         | Italy                          |          |
|                                   |                                                                         | Kosovo                         |          |
|                                   |                                                                         | Latvia                         |          |
| Please choose for which countries |                                                                         | Lithuania                      |          |
|                                   | If you need to add additional Contact Person, please select this option | Moldova                        |          |
|                                   | <u> </u>                                                                |                                |          |
| Add an additional Additional Cont | act Persons                                                             | (*) indicates a required field |          |

*Крок 4* Після заповнення всієї інформації, будь ласка, натисніть "Зберегти" у верхньому правому кутку, щоб зберегти зміни і повернутися до Реєстраційної анкети : \_\_\_\_\_\_

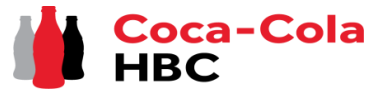

Реєстраційна анкета постачальника ССН - Банківські реквізити

### Розділ 3 - "Банківські реквізити"

#### Крок 1 Натисніть кнопку "Додати банківські реквізити".

| 2 Additional Contact Persons                                                                                                    | Add Additional Contact Persons (0) Less – |  |  |
|----------------------------------------------------------------------------------------------------|-------------------------------------------|--|--|
| The above is general e-mail address of your company. Please add any dedicated e-mails related to Purchase Order receiving, Accounting contact, Change of Bank Details in section "Additional Contact Persons". Otherwise we will use the Generic contact for all type of communication. |                                           |  |  |
| 3 Bank Details (0)                                                                                                    |                                           |  |  |

# *Крок 2* Вас буде перенаправлено до розділу, де необхідно вибрати кнопку **"Додати банківські реквізити**".

| Clicking Save will only save your Repeatable Section answers. To submit your response, you will need to click Save and then click Submit Entire Response on the main screen. |                                         | Після додавання банківських реквізитії<br>кнопка трансформується в "Додат                                         |  |  |
|----------------------------------------------------------------------------------------------------|-----------------------------------------|----------------------------------------------------------------------------------------------------|--|--|
| All Content > 3 Bank Details<br>Bank Details (0)                                                                                                    |                                         | додаткові банківські реквізити", і таким<br>чином ви можете додати більше одного<br>банківського рахунку, якщо це |  |  |
| Name Î                                                                                                    |                                         | необхідно:                                                                                                    |  |  |
| Add Bank Details                                                                                                    | No Items (*) indicates a required field | Add an additional Bank Details                                                                                    |  |  |

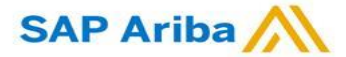

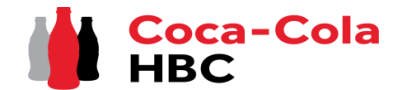

Реєстраційна анкета постачальника ССН - Банківські реквізити

### Розділ 3 - "Банківські реквізити"

*Крок 3* Розділ "Банківські реквізити №1" завантажено, і ви можете вказати всю необхідну інформацію. Після заповнення натисніть "Зберегти", щоб повернутися до Реєстраційної анкети

| All Content > 3 Bank Details                                                                                                    |                              |              |
|----------------------------------------------------------------------------------------------------|------------------------------|--------------|
| Bank Details (1)                                                                                                    |                              | <b></b> (*   |
| Name 1                                                                                                    |                              |              |
| Bank Details #1         Delete                                                                                                    |                              | <u>^</u>     |
|                                                                                                    | * Bank Type:                 | No Choice 🗸  |
|                                                                                                    | Country/Region:              | (no value) 🗸 |
|                                                                                                    | Account Holder Name:         |              |
|                                                                                                    | Bank Key/ABA Routing Number: |              |
| Bank Name                                                                                                    | Account Number:              |              |
|                                                                                                    | IBAN Number:                 |              |
|                                                                                                    | SWIFT Code:                  |              |
|                                                                                                    | Bank Control Key:            | No Choice 🗸  |
| Currency                                                                                                    | * Unspecified ∨              |              |
| Confirmation of bank statement/print screen from respective authority (Opten, ARES website, etc.) certifying the bank details / Bank account verification form References | *Attach a file               |              |

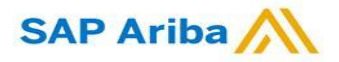

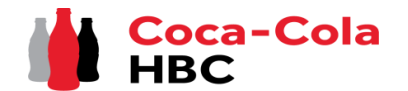

Реєстраційна анкета постачальника ССН-Банківські реквізити

### Розділ 3 - "Банківські реквізити" - Корисна інформація

| Якщо вам потрібно додати більше 1-го банківського рахунку, скористайтеся кн Add an additional Bank Deta один під одним у послідовності | і нові розділи для банківських даних з'являться                              |
|----------------------------------------------------------------------------------------------------|------------------------------------------------------------------------------|
| Ви можете згорнути або розгорнути різні банківські реквізити за допомогою кнопки з трикутни 🕨                                          | За необхідності ви можете видалити банківський рахунок з розділу "Видалити": |
| All Content > 3 Bank Details                                                                                                    |                                                                              |
| Bank Details (3)                                                                                                    |                                                                              |
| Name t                                                                                                    |                                                                              |
| Bank Details #1                                                                                                    | Delete                                                                       |
| Bank Details #2                                                                                                    | Delete                                                                       |
| Bank Details #3                                                                                                    | Delete                                                                       |
|                                                                                                    | * Bank Type: No Choice 🗸                                                     |
|                                                                                                    | Country/Region: (no value)                                                   |

#### Будь ласка, зверніть увагу!

Хоча вони не позначені спочатку як обов'язкові поля, обов'язково потрібно вказати комбінацію банківського рахунку та банківського ключа **АБО** номер <u>IBAN</u> **АБО** все разом.

Якщо ви не заповните жодного з обов'язкових пун<del>ктів,</del> система видасть наступну **помилку** 

| Either Account number and Ban<br>number is mandatory. | Key are mandatory or IBAN      |  |
|-------------------------------------------------------|--------------------------------|--|
|                                                       | Bank Key/ABA Routing Number: * |  |
|                                                       | Account Number: *              |  |
|                                                       | IBAN Number: *                 |  |

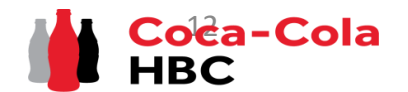

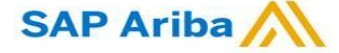

Реєстраційна анкета постачальника ССН - Банківські реквізити

### Розділ 3 - "Банківські реквізити" - Корисна інформація

У розділі банківських реквізитів є вимога прикріпити банківський підтверджуючий документ:

| ſ                           | Confirmation of bank statement/print screen from respective authority (Opten, ARES website, etc.) certifying the bank details / Bank account verification form 🗟 References 🗸                                                                                                    | (i) | *Attach a file |
|-----------------------------|----------------------------------------------------------------------------------------------------|-----|----------------|
|                             | For verification of bank account you can provide:                                                                                                    |     |                |
|                             | <ul> <li>Print Screen from Online Banking/App</li> <li>Austrian Suppliers - Please sign and upload the Bank Account Verification Form (EN and DE version attached)</li> <li>Hungarian Suppliers - Print Screen from Opten</li> <li>Czech and Slovak Suppliers - Print Screen from ARES</li> <li>Serbian Suppliers - Print Screen from Narodna Banka Srbije</li> </ul> |     |                |
|                             | <ul> <li>Switzerland suppliers – please attach bank statement if you cooperate with us not only in Switzerland. If you cooperate only with<br/>Switzerland legal entity you could attach empty document</li> </ul>                                                                                                    |     |                |
| Будь ласка, зверніть увагу! | *) Please enter Bank Details ( eighter IBAN <b>or</b> Bank Key and Bank Account Number)                                                                                                    |     |                |

Для підтвердження наявності банківського рахунку ви можете надати:

- Роздруківку з онлайн-банкінгу/додатку
- Постачальники з Австрії будь ласка, підпишіть та завантажте форму підтвердження банківського рахунку (додається версія англійською та німецькою мовами)
- Постачальники з Угорщини Скріншот з Opten
- Постачальники із Чехії та Словаччини Скріншот з ARES
- Постачальники із Сербії Скріншот з Народного банку Сербії (Narodna Banka Srbije)
- Постачальники зі Швейцарії будь ласка, додайте банківську виписку, якщо ви співпрацюєте з нами не тільки у Швейцарії. Якщо ви співпрацюєте тільки з юридичними особами зі Швейцарії, ви можете прикріпити порожній документ

| Confirmation of bank statement/print screen from respective authority (Opten, ARES website | e, etc.) certifying the bank details / Bank account 👔 🔸 🚺 TEST DOCUMENT.¢ | ong ∨ Update file D              | elete file |
|--------------------------------------------------------------------------------------------|---------------------------------------------------------------------------|----------------------------------|------------|
| Якщо вам потрібно змінити або видалити файл,<br>який ви вже завантажили, ви можете         | Ваш завантажений документ                                                 |                                  |            |
| скористатися 2 опціями, доступними поруч з<br>документом:                                  | Якщо ви хочете замінити<br>існуючий документ,                             | Щоб<br>документ,<br>скористайтес | видалити   |
| SAP Ariba /                                                                                | використовуйте "Оновити<br>файл"                                          |                                  | ă-"Cola    |

### Реєстраційна анкета постачальника ССН - Специфічні вимоги до юридичних осіб

#### Розділ 4 - "Специфічні вимоги до юридичних осіб" Bosnia and Herzegovina Bulgaria Croatia Cyprus Залежно від країни, обраної у питанні 1.3 (Будь ласка, Czech Republ Estonia оберіть країну, в якій ви будете працювати з нами), у Greece Hungar Розділі 4 буде наведена інформація, що стосується Italy Kosov конкретної країни: Latvia 1.3 Please select the country where you will operate with us Lithuania Montenegr Netherland Nigeria 4 Legal Entity Specific Requirements: 4.1 You acknowledge and confirm that you have accepted and shall comply with Supplier Guiding Principles Unspecified ~ для постачальників ▼ 4.3 Austria: 4.3.1 You acknowledge and confirm that you have accepted and shall comply with our General Terms and Conditions (GTC): Unspecified 🗸 German: https://at.coca-colahellenic.com/de/about-us/gtc-policies-and-guidelines English: https://at.coca-colahellenic.com/en/about-us/gtc-policies-and-guidelines 4.3.2 Starting pack - Attachment for vendor acknowledgement - Coca-Cola HBC Austria, RMQ додати. Liegenschfaftverwaltung and RMQ Beteiligungsgesellschaft 🗟 References 🗸 4.3.4 For information about processing your personal information, please read our Privacy Notice English: https://at.coca-colahellenic.com/en/privacy-notice German: https://at.coca-colahellenic.com/de/privacy-notice Повідомленням про ▼ 4.5 Switzerland: < 4.5.2 Starting pack - Attachment for vendor acknowledgement - (CO) Coca Cola HBC AG 🗟 References 🗸 умовами тощо. 4.5.3 For information about processing your personal information, please read our Privacy Notice (German) https://ch.coca-colahellenic.com/de/privacy-notice 4.5.4 For information about processing your personal information, please read our Privacy Notice (English) https://ch.coca-colahellenic.com/en/privacy-notice вашого боку. 4.5.5 For information about processing your personal information, please read our Privacy Notice (French)

SAP Ariba

Ви повинні прочитати та підтвердити, що будете дотримуватися Керівних принципів компанії ССНВС

Залежно від країни, з якою ви співпрацюєте, буде окремий розділ з переліком обов'язкових питань та документів, які вам потрібно підтвердити або

Найпоширенішими вимогами з боку ССНВС є ознайомлення зі Стартовим пакетом ССН для конкретної юридичної особи, ознайомлення з конфіденційність CCH. ознайомлення із Загальними положеннями та

Залежно від країни та законодавчих вимог компанією ССНВС можуть вимагатися додаткові відповіді або додатки, які необхідно надати з

Будь ласка, відповідайте на кожне запитання з розділу та надайте **СюбанСоја** цього інформацію. **HBC** 

Реєстраційна анкета постачальника ССН - Кодекс поведінки постачальника

#### Розділ 6 - "Кодекс поведінки постачальника"

Будь ласка, ознайомтеся з усією інформацією в цьому розділі

SAP Ariba

Щоб завершити реєстрацію, необхідно натиснути кнопку "Надіслати повну відповідь" і підтвердити заповнення у наступному спливаючому вікні

| ▼ 5 Supplier Code of Conduct                                                                                                    |                                                                                                    |
|----------------------------------------------------------------------------------------------------|----------------------------------------------------------------------------------------------------|
| 5.1 You will promptly update and keep updated your data in case of future changes                                                                                                    |                                                                                                    |
| <ul> <li>5.1 You will promptly update and keep updated your data in case of future changes</li> <li>5.2 The Vendor declares that he/she understands and accepts his/her obligation and assumes full responsibility to inform his/her employees about the collection and processing of their personal data as a "contact person" and / or "Contact person at the site" and to request their explicit written consent to this (where applicable).</li> <li>5.3 The Vendor confirms that: 1) the Vendor is obliged to immediately update and properly maintain the data provided here throughout the existence of business relations with CCHBC and 2) the only person who may change/update the information provided here is the legal representative by contacting the CCHBC employee who is point of contact</li> <li>5.4 The Vendor declares that he/she fully understands and is informed that until the update of the information provided here, CCHBC has the right to use it as provided for the purposes stated here and is not responsible for violations of personal data based on outdated information.</li> <li>5.5 CCHBC collects and processes personal data and may also do so through other companies of the CCHBC group, suppliers, subcortractors in the countries where CCHBC operates and abroad, and at any time ensures and monitors (a) compliance with the requirements the General Data Protection Regulations (Data Protection Legislation); and (b) technical and organizational measures to protect personal data from accidental or unlawful destruction or accidental loss alteration, unautforized disclosure or access, providing a level of security and corresponding to the risk posed by the processing and the nature of the data to be protected.</li> <li>5.6 For information about processing your personal information, please read our Privacy Notice: https://coca-colahellenic.cmm/en/privacy-and-cookle-notice</li> <li>5.7 By submitting this divisionnaire you acknowledge and confirm that you have accepted and shall comply with all the above.</li> </ul> | Ваша анкета буде передана до компанії<br>ССНВС для перевірки та подальшої обробки.<br>✓ Submit this response?<br>Click OK to submit.<br>OK Cancel |
| (*) indicates a required field                                                                                                    |                                                                                                    |
|                                                                                                    |                                                                                                    |
| Submit Entire Response         Save draft         Compose Message         Excel Import                                                                                                    |                                                                                                    |

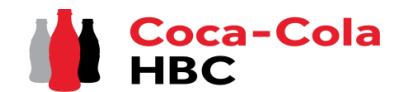

Реєстраційна анкета постачальника ССН - Необхідна додаткова інформація

Будь ласка, зверніть увагу! У разі відсутності або невірної/нечіткої інформації анкета буде Coca-Cola Hellenic Bottling Company - TEST повернута Вам для уточнення або виправлення. Ви отримаєте повідомлення з роз'ясненням щодо необхідної додаткової інформації в розділі "Коментарі" та посиланням на систему. Hello <sup>-</sup>Vendor name Coca-Cola Hellenic Bottling Company - TEST has reviewed the updates to Вам потрібно увійти до свого облікового запису, а потім перейти до анкети для реєстрації Supplier registration guestionnaire submitted by Vendor name on Fri, 06 постачальника - анкета буде доступна в розділі "Пропозиції та Анкети Ariba", як показано Aug, 2021 and requires additional information about the update. нижче: Comments: Ariba Proposals and Questionnaires -Standard Account Additional info required SAP TEST MODE Get enterprise account To provide this additional information to Coca-Cola Hellenic Bottling Company COCA-COLA HELLENIC BOTTLING COMPANY - TEST - TEST, Click Here There are no matched postings. Best Regards. Welcome to the Ariba Spend Management site. This site assists in identifying world class suppliers who Ariba, Inc. administers this site in an effort to ensure market integrity. SAP Ariba team Events Title ID End Time Event Type No items Ванкеті натисніть "Переглянути відповідь", щобактивувати Risk Assessments режим змін і внести всі необхідні зміни/додати відсутню інформацію, а потім знову натисніть "Надіслати повну відповідь": Title ID End Time ↓ No items Console Registration Questionnaires Title Event Messages You have submitted a response for this event. Thank you for participating Event Details Response History Response Team Supplier registration questionnaire վեղ **Revise Response**  Event Contents All Content All Content Name 1 1 General Information

I General Information

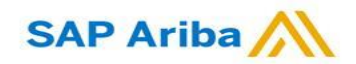

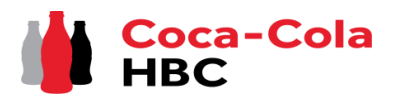

Реєстраційна анкета постачальника ССН - Майбутні зміни в інформації про постачальників

Після успішної реєстрації в системі ССНВС анкета постачальника стане активною на вашій стороні.

**SAP** Ariba

Таким чином, у разі будь-яких змін в інформації про вашу компанію (наприклад, назва компанії, адреса, контакти, банківські реквізити**), ви зможете в будьякий час отримати доступ до анкети**, виконати необхідні оновлення та надіслати змінену версію до ССНВС, щоб ці важливі оновлення даних були відображені у вашому профілі основних даних ССНВС.

Будь ласка, зверніть увагу! У разі зміни інформації щодо ПДВ/податків, будь ласка, повідомте про це безпосередньо вашу контактну особу в ССНВС, і вона підтвердить подальші кроки

| Шоб внести зміни до                                          | вже поланої та затверлженої анкети                                            | Ariba Proposals and Questionnaires 👻       | Standard Account Get enterprise account TEST MOD                                                                                 | E                                                                  | Ę                                   | 000           |
|--------------------------------------------------------------|-------------------------------------------------------------------------------|--------------------------------------------|----------------------------------------------------------------------------------------------------|--------------------------------------------------------------------|-------------------------------------|---------------|
| будь ласка, зайдіть у свій обліковий запис Ariba і в розділі |                                                                               | COCA-COLA HELLENIC BOTTLING COMPANY - TEST |                                                                                                    |                                                                    |                                     |               |
| "Пропозиції та Анкет<br>постачальника ССНВ                   | т <b>и Ariba"</b> знайдіть реєстраційну анкету<br>С.                          | There are no matched postings.             | Welcome to the <b>Ariba Spend Management</b> site. This site a<br>Ariba, Inc. administers this site in an effort to ensure marke | ssists in identifying world class suppliers who a<br>ti integrity. | re market leaders in quathy, servio | ce, and cost. |
|                                                              |                                                                               |                                            | Events                                                                                                    |                                                                    |                                     |               |
|                                                              | Ň                                                                             |                                            | Title ID End Time ↓                                                                                                    | Event Type                                                         | Participated                        |               |
|                                                              |                                                                               |                                            |                                                                                                    | No items                                                           |                                     |               |
|                                                              |                                                                               |                                            | Title ID End Time I                                                                                                    |                                                                    | vent Type                           |               |
| Після того, як ви отри                                       | маєте доступ до анкети:                                                       |                                            |                                                                                                    | No items                                                           | vent type                           |               |
|                                                              |                                                                               |                                            | Registration Questionnaires                                                                                                    |                                                                    |                                     | <b>=</b>      |
| Для активації анкети н                                       | атисніть Revise Response                                                      |                                            | Title                                                                                                    | ID E                                                               | ind Time ↓                          | Status        |
| Після внесення всіх змін перейдіть до сальні Байа Валаста    |                                                                               |                                            | Status: Completed (1)                                                                                                    | Doc100627546                                                       | 5/21/2022 12:42 DM                  | Inited        |
|                                                              |                                                                               |                                            | Qualification Questionnaires                                                                                                    | 000103037340                                                       | 5/21/2022 12:43 FWI                 |               |
|                                                              |                                                                               |                                            | Title ID End Time ↓                                                                                                    | Commodity                                                          | Regions S                           | Status        |
|                                                              |                                                                               |                                            | /                                                                                                    |                                                                    | _                                   |               |
|                                                              | Будь ласка, зверніть увагу! У разі вини<br>SAP Ariba за допомогою кнопок HELP | икнення будь-яких питань                   | , будь ласка, звертайтеся д                                                                                                    | о служби підтримки                                                 |                                     |               |

Coca-Cola HBC

### Нова реєстрація в якості постачальника ССНВС Ariba Network - корисні посилання

Дякуємо за співпрацю з нами! Ми щиро цінуємо наше партнерство і з нетерпінням чекаємо на продовження наших ділових відносин з вами через мережу Ariba Network.

Для отримання додаткової інформації та підтримки ви можете відвідати https://www.ariba.com/support/supplier-support потім натисніть кнопку "зв'язатися з нами".

Якщо **"Пропозиції та Анкети Ariba"** не завантажуються належним чином, це може бути пов'язано з увімкненими розширеннями для блокування реклами у вашому браузері. Будь ласка, ознайомтеся зі статтею, яка містить інформацію про те, як видалити такі розширення для блокування реклами в різних браузерах :

https://support.ariba.com/item/view/KB0407053 Деяку іншу необхідну інформацію для постачальників можна знайти за посиланнями:

https://www.ariba.com/support/customer-hub

https://uex.ariba.com

https://www.ariba.com/ariba-network/ariba-network-for-suppliers

https://support.ariba.com/Adapt/Ariba\_Network\_Supplier\_Training/

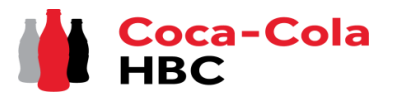